# Using Diagnostic Equipment with Eyefinity EHR

Eyefinity EHR works with the diagnostic equipment connected to your computer to import readings into exams or display images that are managed by the equipment's image review software. In some cases, Eyefinity EHR can import information directly from the connected equipment. In other cases, Eyefinity EHR requires that the equipment's software be installed on the computer.

Refer to the *Eyefinity EHR Equipment Integration Guide* for information on installing and using specific pieces of equipment with Eyefinity EHR.

# Installing the Equipment Interface

# To install the Equipment Interface

This installer is for users of Eyefinity EHR where OfficeMate is not installed on the computer and where equipment interfaces will be used.

**NOTE** This installer may not run on Windows 8.1 Professional.

- 1. Navigate to the folder that contains the EHR Equipment Interface installer.
- 2. Double-click EHR\_EI\_Installer\_12.0.3.exe.

The Welcome window appears.

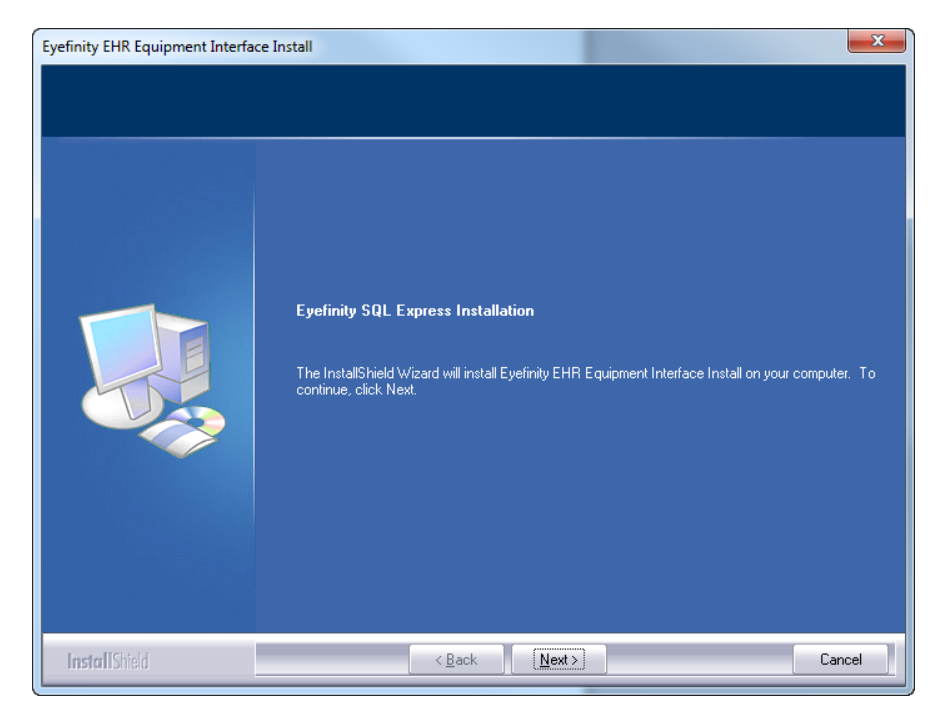

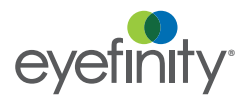

#### Using Diagnostic Equipment with Eyefinity EHR Installing the Equipment Interface

## 3. Click Next.

The Type of Installation window appears.

| Eyefinity EHR Equipment Interface In | nstall                                                                                                    |
|--------------------------------------|----------------------------------------------------------------------------------------------------|
| Type of Installation                 |                                                                                                    |
|                                      |                                                                                                    |
|                                      | I his is a server installation, which means other computers on your network will access data on this<br>computer.                                                                         |
|                                      | New Server: This is a new installation. Select this option if Eyefinity EHR<br>Equipment Interface has NEVER been installed on this computer before.                                      |
|                                      | Upgrade SQL-Based Eyefinity: This is an upgrade. Select this option if a<br>Microsoft SQL database version of Eyefinity Server or Eyefinity Suite has been<br>installed on this computer. |
|                                      |                                                                                                    |
| InstallShield                        | < <u>B</u> ack Next > Cancel                                                                                                    |

- 4. Select the type of installation you want to perform.
  - New Server Select this option if Eyefinity EHR Equipment Interface has never been installed on the computer.
  - Upgrade SQL-Based Eyefinity Select this option if a Microsoft SQL database version of Eyefinity Server or Eyefinity Suite has been installed on the computer.

## 5. Click Next.

The Choose the disk drive to install SQLExpress on appears.

| Eyefinity EHR Equipment Interfa | ce Install                                                                                                    |
|---------------------------------|----------------------------------------------------------------------------------------------------|
| Choose the disk drive to in     | stall SQLExpress on.                                                                                                    |
|                                 | SQLExpress MUST be installed on a 'Local' disk drive.<br>Please ensure the permissions are setup properly for the selected folder.<br>Setup will install SQLExpress in the following folder.<br>To install TO this folder, click Next.<br>To install to a different folder, click Browse and select another folder.<br>You can choose not to continue the Eyefinity EHR Equipment Interface installation by clicking<br>Cancel to exit Setup. |
| InstallShield                   | < Back (Next>) Cancel                                                                                                    |

6. Click **Next** to install to the default local disk drive or click **Browse** to navigate to the folder where you want to install the Eyefinity EHR Equipment Interface and then click **Next**.

The Check Eyefinity SQL Setup Information window shows the type of installation that will be performed and the location where the program and data will be installed.

| Eyefinity EHR Equipment Interfac<br>Check Eyefinity SQL Setup | e Install<br>Information                                                                                                    | X      |
|---------------------------------------------------------------|----------------------------------------------------------------------------------------------------|--------|
|                                                               | Setup has enough information to begin the file-transfer<br>operation. To change any of the settings<br>settings, click Back. Otherwise, click Next to begin.<br>Current Settings:<br>Install Type:<br>Install Type:<br>Install Information:<br>SQL Install Information:<br>Install Information:<br>Install Informatio | *      |
| InstallShield                                                 | < Back Next >                                                                                                    | Cancel |

## 7. Click Next.

During the installation various messages appear. This is normal.

The Install Setup Files appears. If an update for EHR Equipment Interface is found and has been selected for installation, the update will be installed.

| nstall Setup Files   |                          |             |  |
|----------------------|--------------------------|-------------|--|
| istallation Progress | Task                     | Chabur      |  |
|                      | Scap for product undater | In Progress |  |
|                      | Download Setun files     | Not started |  |
|                      | Extract Setup files      | Not started |  |
|                      | Install Setup files      | Not started |  |
|                      |                          |             |  |

The Installation Progress window appears.

| 🐮 SQL Server 2014 Setup                      |                                                 |               |      |
|----------------------------------------------|-------------------------------------------------|---------------|------|
| Installation Progress                        |                                                 |               |      |
| Install Setup Files<br>Installation Progress | Install_SqlSupport_Cpu64_Action : SxsInstallCA. |               |      |
|                                              |                                                 | Next > Cancel | Help |

8. When the installation is complete, click  $\ensuremath{\text{Next}}.$ 

The Update Eyefinity EHR URL appears.

| 🖳 Update Eyefinity EHR URL                                        |    |
|-------------------------------------------------------------------|----|
| Enter your Eyefinity EHR URL https://joeseyecare.eyefinityehr.com |    |
|                                                                   | ок |

 Type the web address you enter to access Eyefinity EHR, including the https://. This is the Eyefinity EHR URL assigned to you by the implementation team. Click OK.

The Installation Complete window appears.

| Eyefinity EHR Equipment Interface Install |                                                                                                    |
|-------------------------------------------|----------------------------------------------------------------------------------------------------|
|                                           |                                                                                                    |
|                                           | Installation Complete                                                                                                    |
|                                           | Eyefinity EHR Equipment Interface<br>Eyefinity Equipment Interface install have completed without errors.<br>Please click Finish to exit the Installation. |
| InstallShield                             | < Back Finish Cancel                                                                                                    |

10. Click Finish.

An icon for the Eyefinity EHR Equipment Interface is available on your desktop.